| Summer Reading Program Instructions for Using Beanstack                                                                                                    |                                                                                                    |
|----------------------------------------------------------------------------------------------------|----------------------------------------------------------------------------------------------------|
| On the Website                                                                                                    | Using the App                                                                                                    |
| RegisterHead to yolocountylibrary.beanstack.orgClick on Register an Individual or FamilyComplete the formRegister for the All Together Now program                                                                                                    | Register Download and open Beanstack Tracker Tap At My Library, School, or Bookstore Tap Find a Site and search Yolo County Library Tap Don't Have an Account? Sign Up! Scroll down to Current Challenges and select All Together Now                                                                                                    |
| <ul> <li>Add Additional Readers</li> <li>Click on your name at the top right of the screen</li> <li>Click Add a Reader</li> </ul>                                                                                                    | <ul> <li>Add Additional Readers</li> <li>Tap the gear icon at the top right</li> <li>Tap Readers</li> <li>Tap Add a Reader</li> </ul>                                                                                                    |
| <ul> <li>Log Reading and Activities</li> <li>Click on Log Reading and Activities</li> <li>Click on Minutes or Books to log reading</li> <li>Click on Complete an Activity to log library activities</li> </ul>                                                                                                    | <ul> <li>Log Reading and Activities</li> <li>Tap the + button in the bottom center to log reading and activities</li> <li>Tap on <i>Reading</i> to log reading</li> <li>Tap on <i>Activities</i> to log activities</li> </ul>                                                                                                    |
| <ul> <li>Check Progress</li> <li>View your log using the Reading Log tab<br/>under the SRP banner</li> <li>View book recommendations using the<br/>Recommendations tab under the SRP banner</li> <li>Click on the Badges tabs below the SRP<br/>banner to see badges you have earned</li> <li>Click on the Rewards tab below the SRP<br/>banner to see if you're earned any rewards</li> </ul> | <ul> <li>Check Progress</li> <li>Tap the Log icon at the bottom</li> <li>Tap the Completed tab to see the books and time you have logged</li> <li>Tap on the Badges tab to see badges you have earned</li> </ul>                                                                                                    |
| <ul> <li>Other Tasks</li> <li>Need to change your password? Click on Sign<br/>in, then I forgot my password</li> <li>Need a different language? Look for the<br/>Select Language link at the bottom right of<br/>the page</li> <li>Need to change account information? Log in,<br/>then click the gear icon at the top right and<br/>click Edit Account</li> </ul>                             | <ul> <li>Other Tasks</li> <li>To change readers, click the icon with your initials in the upper right corner</li> <li>Need to change your account information? Tap the gear icon at the top right, then tap Account</li> <li>To change account information for another reader, switch among multiple readers by tapping the gear icon and tapping Readers</li> </ul> |